# **MODIFICATION DE VERSION 4.06**

A savoir :

Aucune version 4.06 n'est publiée pour le moment

Revenir à la page des versions

## Sommaire

#### 1 Généralités

1.1 Refonte du programme de mise à jour

1.2 Listes

1.2.1 Filtres : bouton rouge si filtre actif

1.2.2 Pouvoir ajouter des colonnes à des browses

#### 2 Système

2.1 Paramétrages

2.1.1 Gestion des ventes > Options de ventes

2.1.1.1 'Forcer la saisie d'un client sur une vente'

2.2 Gestion des utilisateurs

2.2.1 Droits utilisateurs

2.2.1.1 Droit utilisateur 'Gestion de la facturation'

3 Base de travail

3.1 Etiquettes

#### 3.1.1 Etiquette client par défaut normalisée

4 Utilitaires

4.1 Corbeille

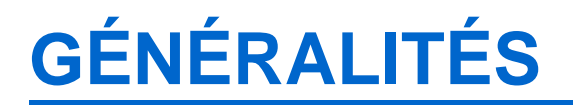

# Refonte du programme de mise à jour

• Version : non publiée

La fonctionnalité de mise à jour été améliorée, dorénavant le système recherche et télécharge automatiquement les mises à jour.

### Listes

### Filtres : bouton rouge si filtre actif

• Version : Non disponible

Le bouton filtres sera coloré en rouge lorsqu'un filtre sera actif :

| Rechercher |   |         |    |                  |         |           |        |               |            | Filtre actif | े≡      |
|------------|---|---------|----|------------------|---------|-----------|--------|---------------|------------|--------------|---------|
|            | s | С       | I. | Modèles et critè | Matiere | 🗯 Coloris | Divers | Sous-familles | Marques    | Collections  | C1 Ta ^ |
| $\bigcirc$ | 0 | 0       |    | CASQUETTE        |         | Beige     |        | 140 Casquette | Cop'copine | Eté 2015     | Presta  |
| $\bigcirc$ | • | $\circ$ |    | CASQUETTE        |         | Noir      |        | 140 Casquette | Cop'copine | Eté 2015     | Presta  |
| <          |   |         |    |                  |         |           |        |               |            | - · - · -    | >       |

Si aucun filtre n'est actif, le bouton 'Filtres' apparaît en gris foncé et aucun liseré rouge n'encadre la liste :

| Rechercher |   |   |    |                  |         |                |        |               |            |             | ≡        |
|------------|---|---|----|------------------|---------|----------------|--------|---------------|------------|-------------|----------|
|            | S | С | I. | Modèles et critè | Matiere | Sector Coloris | Divers | Sous-familles | Marques    | Collections | C1 Ta ^  |
| 0          | 0 | 0 |    | CASQUETTE        |         | Beige          |        | 140 Casquette | Cop'copine | Eté 2015    | Presta 🗸 |
| <          |   |   |    |                  |         | 1              | 1      |               | 1          | 1           | >        |

### Pouvoir ajouter des colonnes à des browses

• Version : Non disponible

Possibilité (par un Xml de paramétrage), d'ajouter des colonnes à des browses pour personnaliser certains écrans et ainsi répondre à une demande client.

Exemple de la liste des modèles :

Les informations Stock-Commandé-Livré-Vendu et Perf. vente depuis la 1ère réception de la collection du modèle ontété ajoutées par un Xml de paramétrage.

Modification de Version 4.06 - version du 25/03/2021

| R | ech | era | her. |                        |               |           |             |         |           |       |         |          | = |
|---|-----|-----|------|------------------------|---------------|-----------|-------------|---------|-----------|-------|---------|----------|---|
|   | S   | С   | Т    | 🗯 Modèles et critères  | Sous-familles | 🗯 Marques | Collections | Qté cde | Qté Recep | Stock | Qté Vte | Perf Vte | ^ |
| 0 | •   |     |      | 😑 1426-012-001 NOIR_   | 280 Fourré    | Semler    | H14         |         | 15        | 5     | 10      | 66.67 %  |   |
| 0 | •   |     |      | 1436 PLOMB             | 210 Ballerine | T.Rabotin | H14         |         | 9         | 6     | 3       | 33.33 %  |   |
| 0 |     |     |      | 📒 1449 NOIR            | 220 Boots     | T.Rabotin | H14         |         | 8         | 8     |         |          |   |
| 0 |     |     |      | 1500 ROUGE             | 440 Fermée    | Nordika.S | H14         |         | 12        | 8     | 4       | 33.33 %  |   |
| 0 |     |     |      | a 15437 NOIR           | 140 Habillé   | Magnanni  | H14         |         | 11        | 9     | 2       | 18.18 %  |   |
| 0 |     |     |      | 📕 16002-203 NOIR, Noir | 170 Sport     | Camper    | H14         |         | 12        | 9     | 7       | 58.33 %  | ~ |

# **SYSTÈME**

### **Paramétrages**

### **Gestion des ventes > Options de ventes**

#### 'Forcer la saisie d'un client sur une vente'

• Version : non disponible

Un nouveau paramètre de vente 'Forcer la saisie d'un client sur une vente' permet d'obliger la saisie d'un client à la validation du débit.

#### A savoir :

Ce paramètre est décoché par défaut et concerne tous les utilisateurs de votre service de réplication. Attention, si cette option est cochée, vous ne pourrez pas saisir de débits de frais de caisse !

#### Paramétrage :

- Aller au menu Système > Paramétrages
- Gestion des ventes > Options de ventes
- · Cocher 'Forcer la saisie d'un client sur une vente'

| хт.                                   | Paramétrage du logiciel -                                        |   |  |  |  |  |
|---------------------------------------|------------------------------------------------------------------|---|--|--|--|--|
| Environnement<br>graphique            | er client Gestion des ventes Gestion monétaire Options générales |   |  |  |  |  |
| Rechercher                            | Options de ventes                                                |   |  |  |  |  |
| 🗯 Groupes de param                    | Interdire les codes articles inexistants                         |   |  |  |  |  |
| Arrondi sur les ventes                | Valider automatiquement le numéro de débit                       |   |  |  |  |  |
| Écrans tactiles                       | Forcer la saisie d'un client sur une vente                       |   |  |  |  |  |
| Gestion des bons<br>Options de ventes | Libellé d'affichage dans les ventes Modèles et Tailles           | • |  |  |  |  |

#### En caisse :

• Crér un nouveau débit : saisir le vendeur, beeper les articles puis saisir les règlements

Modification de Version 4.06 — version du 25/03/2021

• Valider le débit : si le client n'a pas été saisi le programme vous interdit de le valider :

| <b>a</b>                   |                         |                | Journée d                                                                         | le vente du 06                                     | 5/03/20          |
|----------------------------|-------------------------|----------------|-----------------------------------------------------------------------------------|----------------------------------------------------|------------------|
| Système Stock Analyses     | <u>B</u> ase de travail | <u>Clients</u> | Autres programmes                                                                 | s <u>U</u> tilitaires                              | <u>V</u> ente    |
| Messagerie Ticket          | Rech. R.                | Créatio        | n C. Modif. C.                                                                    | Rech. C. R                                         | ech. Ar          |
| N° Dé <u>b</u> it 1051-000 | 001 <b>? Caisei</b>     | er 93 F        | Vous devez saisir                                                                 | un client                                          |                  |
| Articles, règlements       |                         | S L            | /ous devez saisir un cli<br>Si le client ne veut pas ê<br>pase de données, saisis | ent.<br>être enregistré dar<br>sez le client par c | ns la<br>défaut. |

## **Gestion des utilisateurs**

### **Droits utilisateurs**

#### Droit utilisateur 'Gestion de la facturation'

• Version : Non disponible

Un nouveau droit utilisateur **Gestion de la facturation** contrôlant l'affichage de la fenêtre Ventes > Facturation a été crée. (Auparavant, cette fenêtre était affichée pour tous les utilisateurs).

#### A savoir :

Ce droit sera coché par défaut pour les utilisateurs sauf ceux avec un jeton Caisse et Poste de consultation . Ce droit n'affecte pas la possibilité de créer des factures client en caisse qui sont toujours possibles via le bouton 'Ticket (F8)' option '2. Facture A4'). Cependant un utilisateur avec un jeton caisse ne pourra plus annuler une facture de vente.

- Sélectionner un utilisateur > modifier
- Se positionner sur l'onglet 'Droits'
- Dérouler la rubrique 'Module de vente'
- Décocher le droit *Gestion de la facturation'* si vous souhaitez que l'utilisateur n'ait pas accès à la fenêtre des facturations.

| ř,         |                                                                                                    |                       |                        | Modif    | fication d'un pr | ofil utilisateur |  |  |  |
|------------|----------------------------------------------------------------------------------------------------|-----------------------|------------------------|----------|------------------|------------------|--|--|--|
| _          |                                                                                                    |                       |                        | -        |                  |                  |  |  |  |
|            | Généralités                                                                                                    | Options sur ce profil | Filtre sur les données | Droits   | I Tâches auto.   | Uroits d'édition |  |  |  |
|            | Sélectionnez dans la liste ci-dessous les droits de ce profil. Les droits grisés correspondent à des droits que<br>avez pas, ou parce qu'ils sont indisponibles pour le type de jetons sélectionné. |                       |                        |          |                  |                  |  |  |  |
| Rechercher |                                                                                                    |                       |                        |          |                  |                  |  |  |  |
|            | Droits de                                                                                                    | l'application         |                        |          |                  |                  |  |  |  |
|            | 🖃 🗹 Moo                                                                                                    | dule de vente         |                        |          |                  |                  |  |  |  |
|            | ···· 🗸                                                                                                    | Analyse c.a.          |                        |          |                  |                  |  |  |  |
|            | ···· 🗸                                                                                                    | C.a. général          |                        |          |                  |                  |  |  |  |
|            | ···· 🗸                                                                                                    | C.a. par rayon/fam    | ille/sous-famille et   | vendeu   | ır               |                  |  |  |  |
|            | ···· 🗸                                                                                                    | C.a. par tranche ho   | oraires                |          |                  |                  |  |  |  |
|            | ···· 🗸                                                                                                    | Consultation des b    | ons                    |          |                  |                  |  |  |  |
|            | ···· 🗸                                                                                                    | Consultation des le   | ots, ventes quantita   | atives e | t promotions     |                  |  |  |  |
|            | ···· 🗸                                                                                                    | Consultation des o    | bjectifs               |          |                  |                  |  |  |  |
|            | ···· 🗸                                                                                                    | Consultation des s    | oldes                  |          |                  |                  |  |  |  |
|            | Consultation des ventes                                                                                                    |                       |                        |          |                  |                  |  |  |  |
|            | Edition de la feuille de journée                                                                                                    |                       |                        |          |                  |                  |  |  |  |
|            | Edition du brouillard                                                                                                    |                       |                        |          |                  |                  |  |  |  |
|            | ···· 🗸                                                                                                    | Edition du z          |                        |          |                  |                  |  |  |  |
|            | ···· 🗸                                                                                                    | Gestion de la factu   | iration                |          |                  |                  |  |  |  |

• S'il est coché, l'utilisateur pourra accéder à l'option Ventes > facturations et à l'ensemble des fonctionnalités : création, édition ou modification d'une facture :

| <u>V</u> entes |                         | <u>U</u> tilitaires | <u>?</u> |  |  |  |
|----------------|-------------------------|---------------------|----------|--|--|--|
|                | <u>V</u> end            | Ire                 |          |  |  |  |
| Z              | Liste des ventes        |                     |          |  |  |  |
|                | <u>A</u> nalyse du C.A. |                     |          |  |  |  |
|                | <u>B</u> ons            | ;                   |          |  |  |  |
|                | S <u>o</u> ldes         |                     |          |  |  |  |
|                | Eacturation             |                     |          |  |  |  |

# **BASE DE TRAVAIL**

### **Etiquettes**

### Etiquette client par défaut normalisée

• Version : non publiée

Une étiquette client par défaut au format normalisé pour 'la Poste' a été ajoutée. Elle a été créé à partir du format 'T2' de dimensions : 70 \* 31.75 avec 11 mm de marge en haut de page.

| 🎘 Type d'étiquette | 🕍 Libellé                   |
|--------------------|-----------------------------|
| Etiquette client   | Etiquette client par défaut |

Il est possible de paramétrer l'adresse avec possibilité d'afficher ou pas le pays et d'éditer la ville en majuscules

- Base de travail > étiquettes > Modifier
- Choisir 'Mailing' pour les étiquettes éditées pour le mailing (Clients > mailing > Editions > Impression des étiquettes)
- Sélectionner l'élément 'Adresse de facturation client'
- Libellé : sélectionner l'option souhaitée :

| Options Etiquette Eléments                                 |                      |  |  |  |  |  |
|------------------------------------------------------------|----------------------|--|--|--|--|--|
| <u>S</u> upprimer                                          | 4 Ajouter un élément |  |  |  |  |  |
| Rechercher                                                 | Ξ                    |  |  |  |  |  |
| Objet graphique                                            |                      |  |  |  |  |  |
| Adresse de facturation client                              |                      |  |  |  |  |  |
| Client                                                     |                      |  |  |  |  |  |
| Nom du champ : Adresse de facturation client               | ^                    |  |  |  |  |  |
| Changer la donnée                                          |                      |  |  |  |  |  |
| Ne jamais utiliser les infos, des bons.                    |                      |  |  |  |  |  |
| Libellé : adresse complète avec ville et pays en majuscule |                      |  |  |  |  |  |
| Utiliser Adresse complète                                  |                      |  |  |  |  |  |
| Adresse complète sans le pays<br>Présentatio               |                      |  |  |  |  |  |
| Aucune adresse complète avec ville et pays en maiuscule    |                      |  |  |  |  |  |
| Adresse complète sans le pays avec la ville en majuscule   |                      |  |  |  |  |  |

L'étiquette client n'est pas enregistrée dans le format d'étiquette client par défaut.

• Pour l'enregistrer, aller au menu Système > paramétrages > Options générales > Options de saisie par défaut

- Etiquette client par défaut : sélectionner 'Etiquette client par défaut'
- Valider

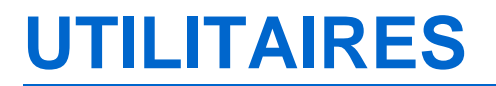

# Corbeille

• Version : non publiée

Une nouvelle option Corbeille du menu Utilitaires, liste et regroupe tous les éléments en quarantaine afin de faciliter leur restauration.